- 1. Follow WeChat Official Subscription "上海新国际博览中心"
- 2. Choose "货车登记"-"登记办证"

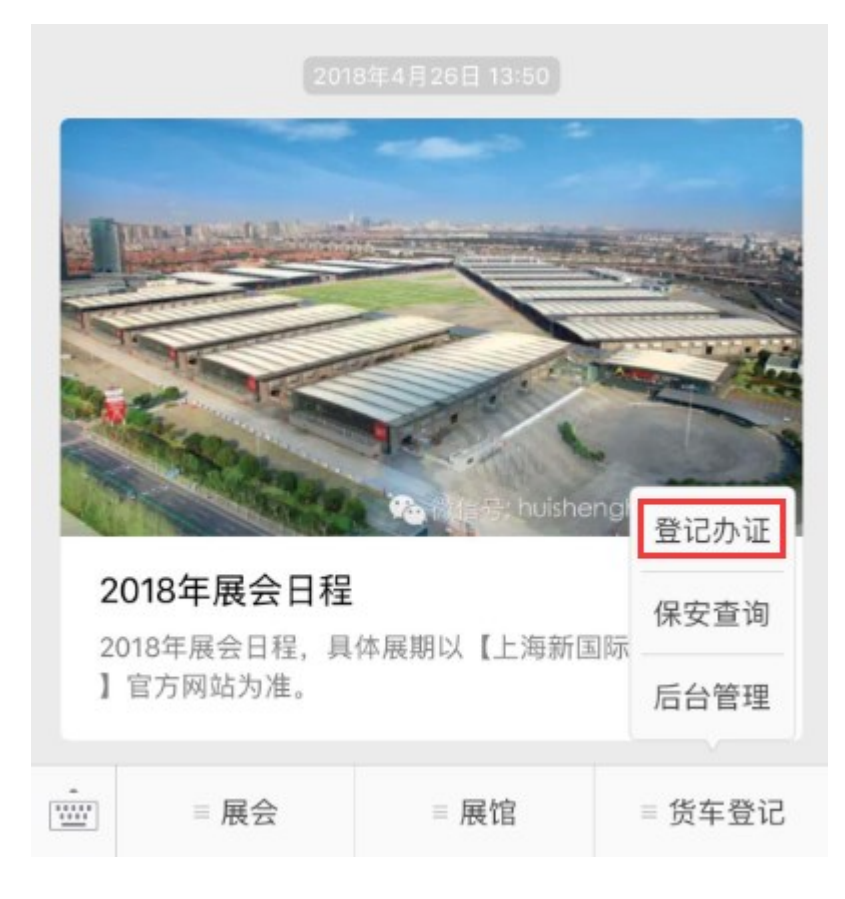

3. For first time user, you need to register the new account

| SHANGHAI<br>New International<br>Expo Centre | : |
|----------------------------------------------|---|
| 手机号:输入手机号                                    |   |
| 登录<br><u>没有账号,立即注册</u>                       |   |
|                                              |   |

4. After the registration is successful, click "申请停车证", you can start to

apply for a parking permit.

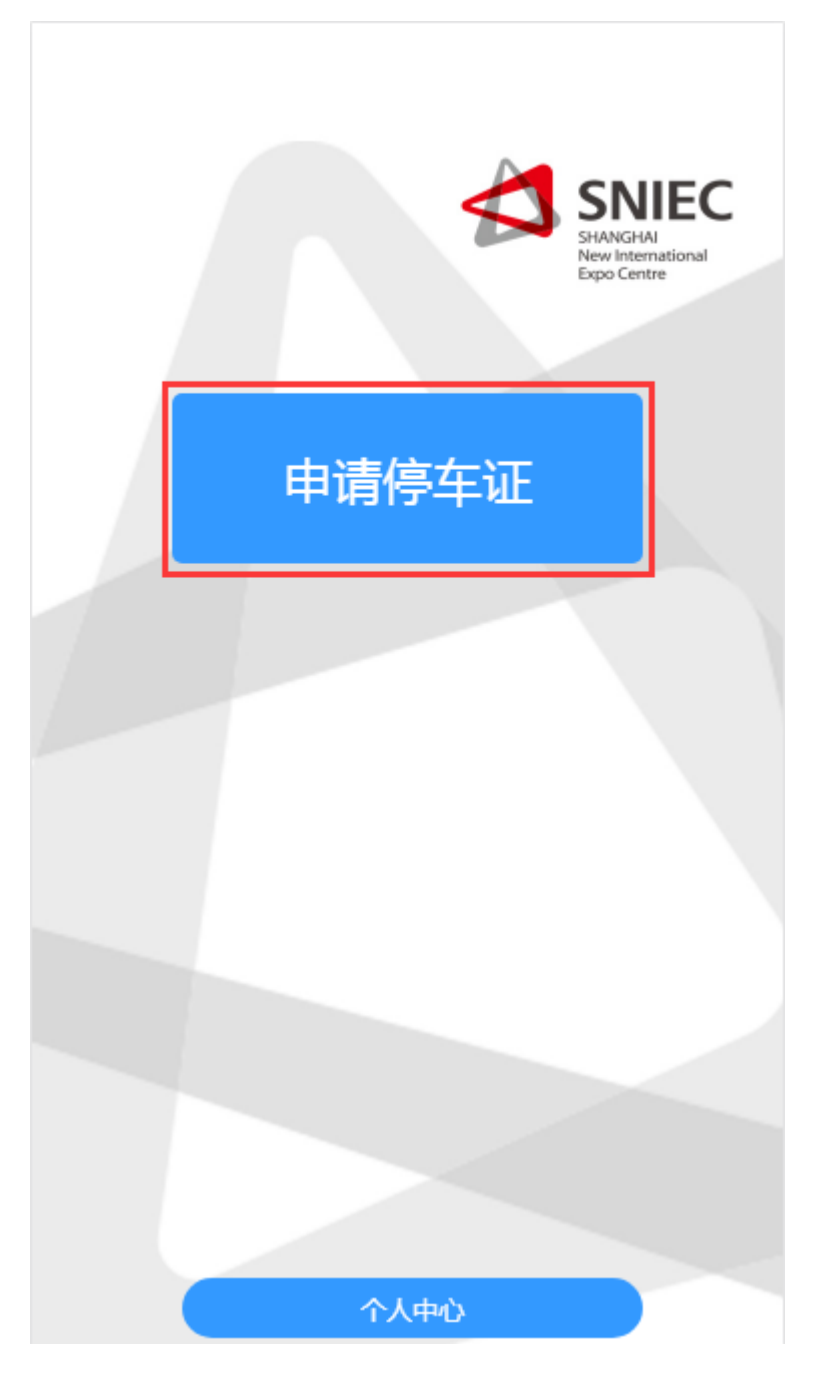

## 5. Fill in vehicle information

|                     | SHAN<br>New I<br>Expo | GHAI<br>Centre |
|---------------------|-----------------------|----------------|
| ✓ - 2 - 3           | 4                     | 5              |
| 入场申请 司机信息 展会信息      | 订单确认 支                | :付成功           |
| 制证服务费               | ¥ 20                  |                |
| 车牌号:沪A123654        |                       |                |
| 车辆类型: <sup>货车</sup> |                       |                |
| 行驶证所有人:冯七           |                       |                |
| 下—步                 |                       |                |
|                     |                       |                |
|                     |                       |                |

## 6. Fill in driver information

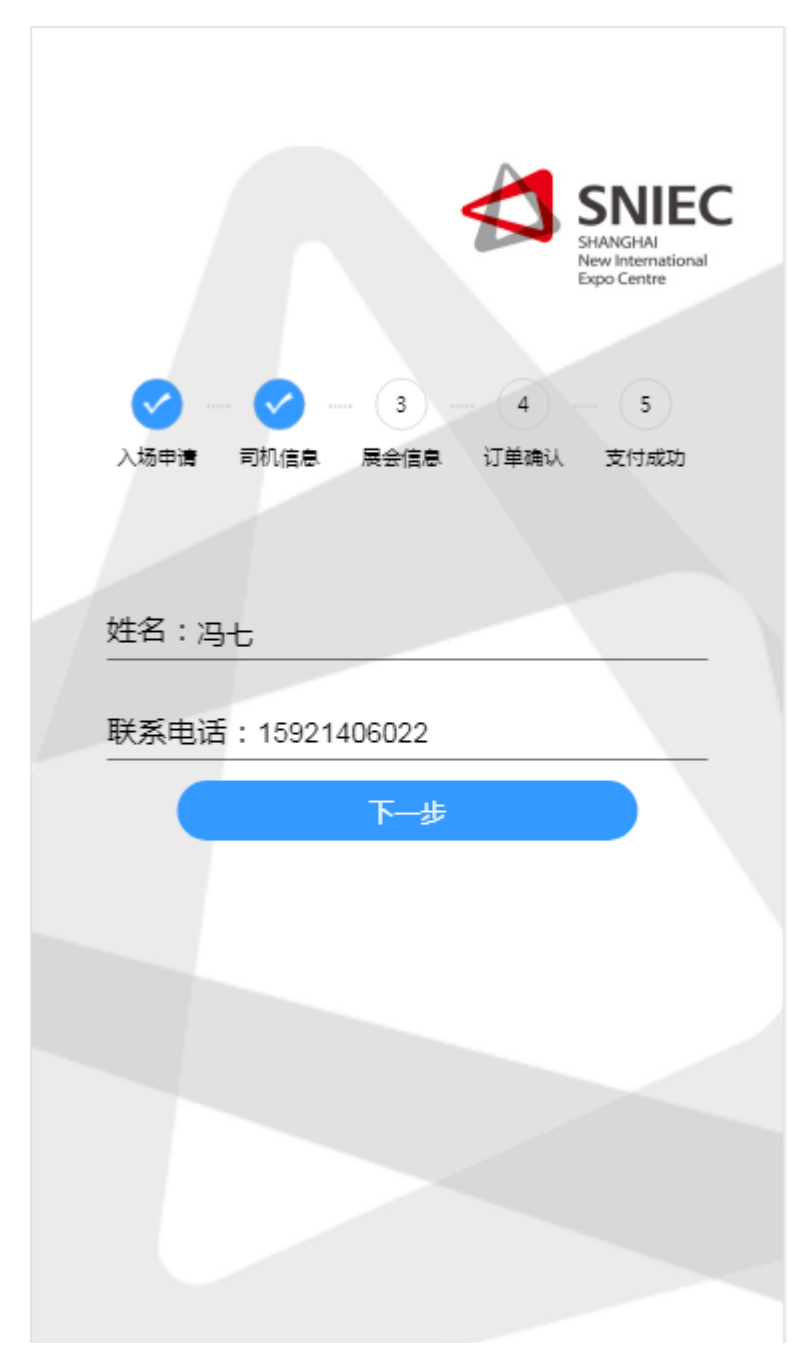

7. Fill in the exhibition information and choose the date and time of vehicle entry.

| ✓     |                                |
|-------|--------------------------------|
| 展会名称: | 2018SIAL中食展                    |
|       | 物流展                            |
|       | 测试展会                           |
| 入场日期: | 05月13日 05月14日 05月15日<br>05月18日 |
| 入场时间: | 9:30-16:30 •                   |
| 展馆信息: | E1-E3 ·                        |
|       | 下一步                            |
|       |                                |
|       |                                |

8. After confirming, you can go to WeChat to pay

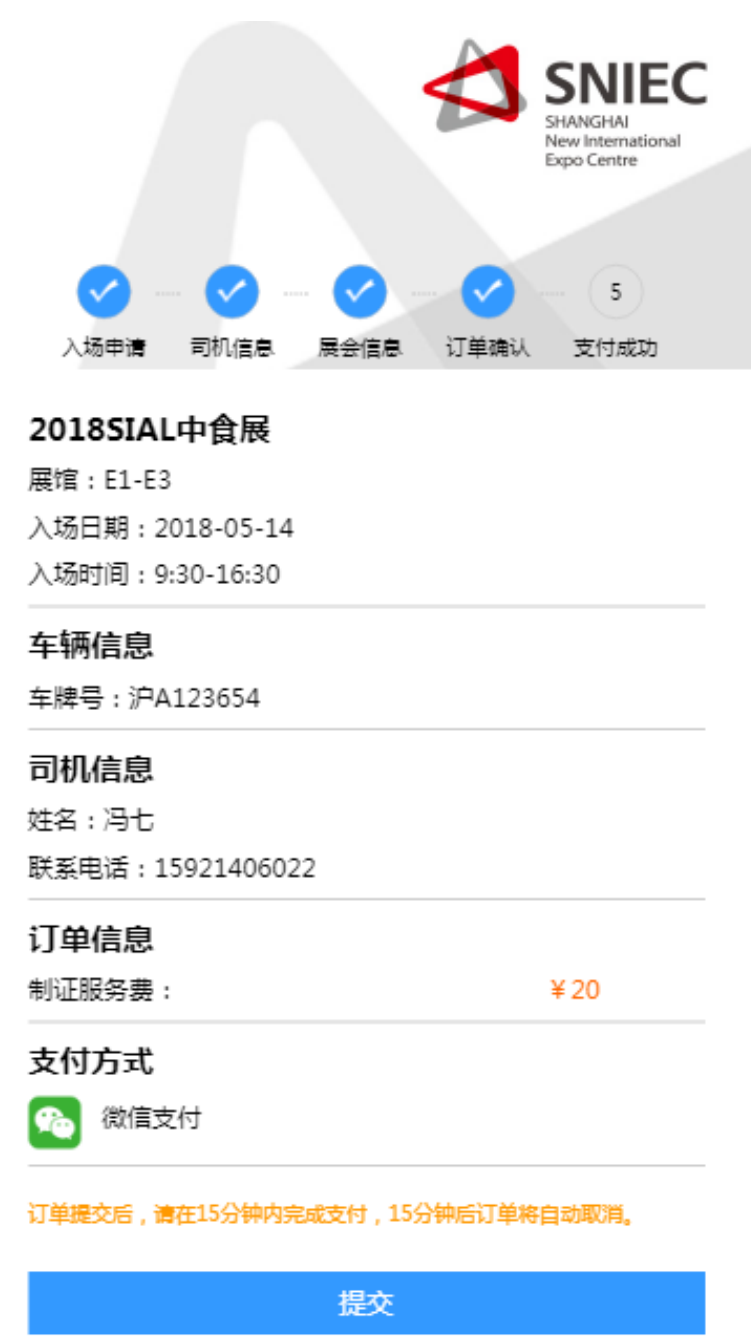

9. After payment, print the front and backside of the parking permit.

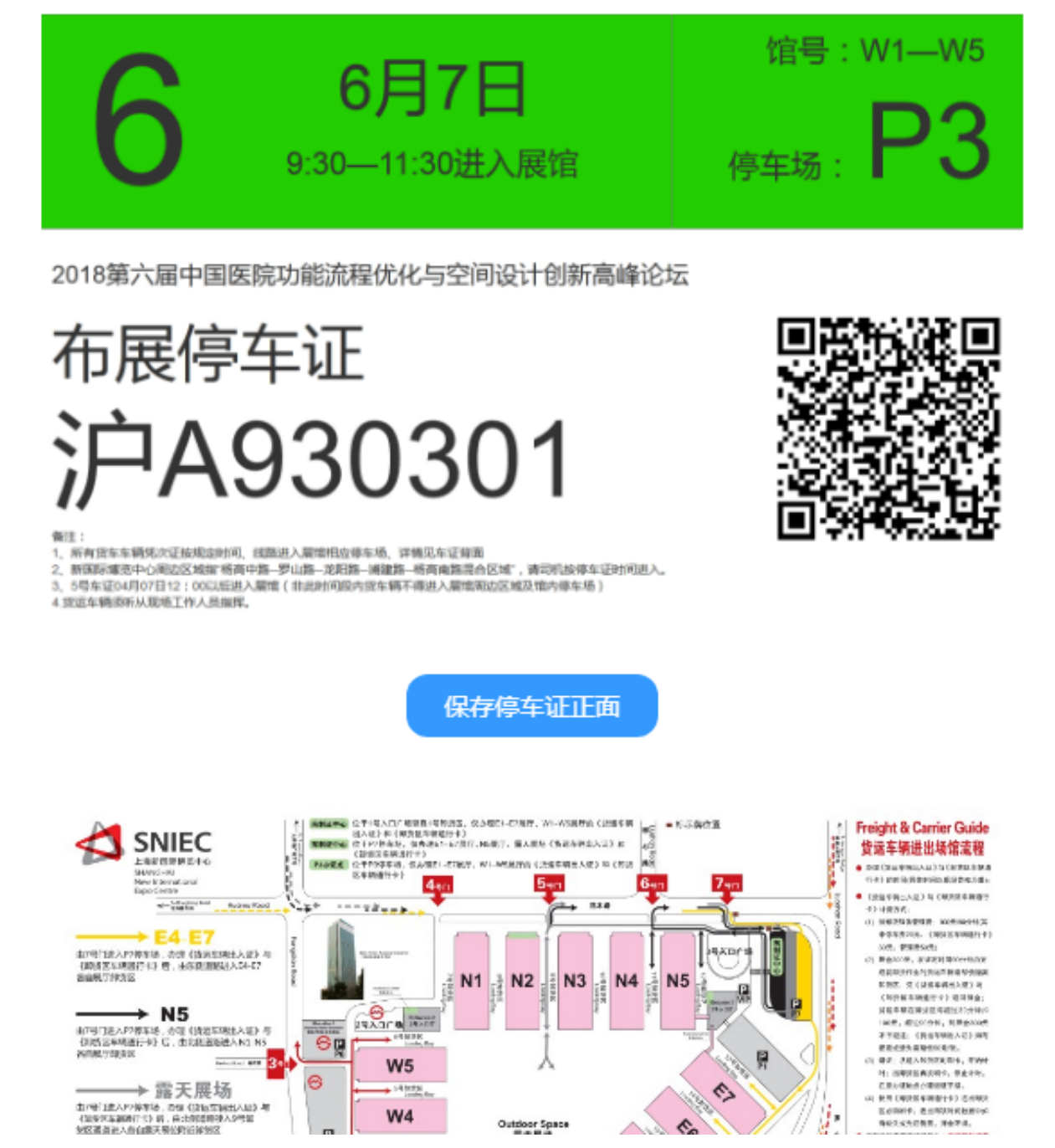

10. Check the application license in the personal Center